## スケジュール画面

画面下部の「スケジュール」よりスケジュールの確認ができます。

## 予約変更/ステータス更新

予約をタップすると、予約詳細が表示されます。 スマートフォン版では、予約日時と対応ステータスの変更、メモの記入が可能です。 予約の新規登録と会計処理はスマートフォン版ではできませんので、パソコンから 登録を行ってください。

|                                              | 予約詳細                             |                    |
|----------------------------------------------|----------------------------------|--------------------|
| 予約情報                                         | お客様情報                            | ×ŧ                 |
| <ul> <li>この予約<br/>ッフ・メニ:<br/>きます。</li> </ul> | は確定済みです。<br>ューの変更やキャ             | 日時・スタ<br>ッンセルがで    |
| キャンセルト                                       | こする(無間                           | 新キャンセルにする          |
| 変更する                                         | 5                                | 受付                 |
|                                              | 予約受信日時:                          | 2025/06/17 15:09   |
| 予約情報                                         |                                  |                    |
| 予約番号                                         | 639                              |                    |
| (                                            | 受付待ち                             |                    |
| 初回来店日                                        | 2025年06月18日<br>14:30<br>【所要時間:12 | Ⅰ(水) 12:30~<br>0分】 |
| ~ 4640 Bb                                    | M/ala                            |                    |
| シュール                                         | 予約一覧         お客様株                | 、<br>検索 PC版        |

|                 |                                    | スク            | 「ジュール           |               |
|-----------------|------------------------------------|---------------|-----------------|---------------|
|                 |                                    | 202           | 5/6/18(水)       | ~             |
| [ 今E            |                                    | 前の日           | 16 18 1         | 9 次の日         |
|                 | 予約数                                | 受付<br>可能数     | 指名なし<br>受付可能数:- | 相田<br>受付可能数:2 |
| 10:00           | 0                                  | 5 \$          |                 |               |
|                 |                                    |               |                 |               |
| 10:30           | 0                                  | 5 \$          |                 |               |
| 11:00           | 0                                  | 5 \$          |                 |               |
|                 |                                    |               |                 |               |
| 11:30           | 0                                  | 5 \$          |                 |               |
| スタッフ/マシン 選択 🛛 ᅌ |                                    |               |                 |               |
| スケジ             | $\mathbb{D}_{\mathcal{V}_{2}-\mu}$ | 予約 <u>一</u> 1 | し、お客様検索         | <br>PC版       |

スケジュール画面のスタッフ名欄をタップします。

変更後のシフトを選択し、登録をタップすると対象日のシフト変更ができます。

|                    | スタッフシフト設定      |  |
|--------------------|----------------|--|
| 対象                 |                |  |
| スタッフ               | 相田             |  |
| 対象日                | 2025/06/18 (水) |  |
| シフト選択              |                |  |
| 💿 休み               | ○通常            |  |
| 登録<br>くく スケジュールへ戻る |                |  |
|                    | ^ ページのトップへ     |  |
| シュール               | 予約一覧 お客様検索 PC版 |  |

## 予約一覧

スマートフォン版

画面下部の「予約一覧」をタップすると予約情報一覧が表示されます。 スマートフォン版では、予約連携が失敗した未転記状態の予約は表示されません。

| ✓▲ 予約一覧                                                                                               |  |  |
|----------------------------------------------------------------------------------------------------|--|--|
| 昨日本日明日                                                                                                |  |  |
| Q 絞り込み検索 ▼                                                                                            |  |  |
| 該当する予約: <b>2</b> 件                                                                                    |  |  |
| 来店日時 2025/06/18 14:30 受付待ち<br>スズキ アイ<br>鈴木 愛 (#640)                                                   |  |  |
| スタッフ/マシン 井川<br>クーポン/メニュー カット+ケアカラー+超音<br>波TOKIO 5stepTr¥17000⇒¥9900                                   |  |  |
| 来店日時 2025/06/18 12:30 受付待ち<br>サトゥ ヒロコ<br>佐藤 弘子 (#639)<br>スタッフ/マシン<br>クーポン/メニュー カット+カラー+超音波<br>トリートメント |  |  |
| ^ ページのトップへ                                                                                            |  |  |
| C                                                                                                    |  |  |

予約情報をタップすると、予約詳細画面へ遷移します。

## お客様管理

画面下部の「お客様検索」をタップすると、お客様情報一覧が表示されます。

|                    | お客様検索      |
|--------------------|------------|
| Q 絞り込み検            | 索 ▼        |
| 検索結果:1~4件          | ✓ 全 4 件    |
| スズキ アイ             | 電話番号       |
| 鈴木 愛               | -          |
| 前回来店日              | 次回来店予定日    |
| -                  | 2025/06/18 |
| <sup>サトゥ ヒロコ</sup> | 電話番号       |
| 佐藤 弘子              | -          |
| 前回来店日              | 次回来店予定日    |
| -                  | 2025/06/18 |
| ュギト テス             | ▶ 電話番号     |
| コギト テス             | ▶ -        |
| 前回来店日              | 次回来店予定日    |
| -                  | -          |
| シュール - モ           |            |

スマートフォン版では、お客様情報の変更はできません。 お客様情報の登録・変更はパソコンから行ってください。